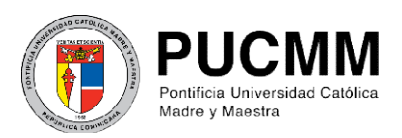

Centro de Información Universitaria (CIU) Dirección de Comunicaciones Corporativas

## Pasos para agregar firma permanente al correo institucional

1. Edite la firma de correo, <u>en el formato indicado debajo</u>, con sus datos institucionales, según corresponda en cada campus.

## Opción 1: Campus Santiago

Juana Polanco Directora Departamento de Relaciones Públicas Campus Santiago Tel.: (809) 580-1962, ext. 4590 y 4591 Línea de atención: 1 (809) 200 -1962 Flota: (809) 747-3925 Fax: (809) 581-8376 jpolanco@pucmm.edu.do

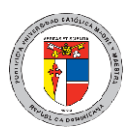

Pontificia Universidad Católica Madre y Maestra Autopista Duarte, Km 1 1/2, Santiago de los Caballeros, República Dominicana / Apartado Postal 822 www.pucmm.edu.do

## Opción 2: Campus de Santo Domingo

## Carmen Fernández

Directora **Departamento de servicio al usuario** Campus de Santo Domingo Tel.: (809) 535-0111, ext. 2223 Línea de atención: 1 (809) 200 -1962 Flota: (809) 747-3912 Fax: (809) 574-8376 <u>carmenfernandez@pucmm.edu.do</u>

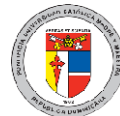

Pontificia Universidad Católica Madre y Maestra Av. Abraham Lincoln esquina Rómulo Betancourt, Santo Domingo D.N. República Dominicana / Apartado Postal 2748 www.pucmm.edu.do 2. Ingrese a su correo electrónico en outlook y habilite un nuevo mensaje de correo.

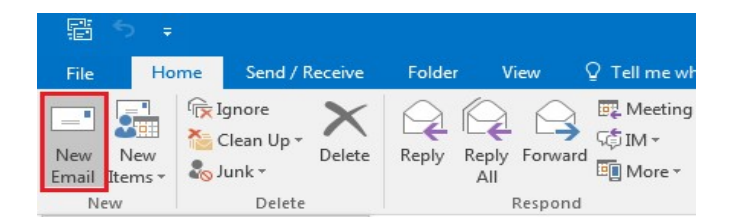

3. En la pestaña "Message", seleccione la opción "Signature" y luego "Signatures".

| Message                | Insert   | Options       | Format Text               | Review    | Design          | Layou          | t Q              | Tell m           | e what you     | want to do         |
|------------------------|----------|---------------|---------------------------|-----------|-----------------|----------------|------------------|------------------|----------------|--------------------|
| Cut                    | Calik    | ori (Boc + 10 | • A A .                   | • 1 = • 🖗 | 44              | <b>3</b>       | 0                | 0                |                | -                  |
| Copy<br>Format Painter | в        | I <u>U</u> ª🏹 | • <u>A</u> •   <u>=</u> = | ≡ ≣ ⊒     | Address<br>Book | Check<br>Names | Attach<br>File ₹ | Attach<br>Item • | Signature<br>• | Assign<br>Policy * |
| board                  | <u>.</u> |               | Basic Text                | E.        | Nar             | nes            |                  | Includ           | <u>S</u> ign   | atures             |

4. En la ventana habilitada seleccionela opción "New".

| lact cignature t          |             |           | Choose default size     | atura              |   |
|---------------------------|-------------|-----------|-------------------------|--------------------|---|
| ne <u>c</u> t signature t |             | *         | E-mail <u>a</u> ccount: | Microsoft Exchange |   |
|                           |             |           | New messages:           | (none)             |   |
| _                         |             | -         | Replies/forwards:       | (none)             |   |
| Delete                    | New         | Pename    |                         |                    |   |
| Delete                    | TAGAN 299AG | Kellallie |                         |                    |   |
| li <u>t</u> signature     |             |           |                         |                    |   |
| Calibri (Body)            |             | Automatic |                         | Business Card      |   |
|                           |             |           |                         |                    |   |
|                           |             |           |                         |                    | - |
|                           |             |           |                         |                    |   |
|                           |             |           |                         |                    |   |
|                           |             |           |                         |                    |   |
|                           |             |           |                         |                    |   |
|                           |             |           |                         |                    |   |
|                           |             |           |                         |                    |   |

5. Coloque su nombre en el cuadro de diálogoy luego haga clic en OK.

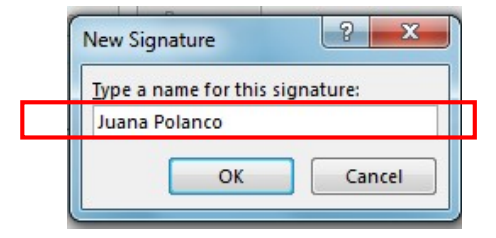

6. Copie la firma completa que modificó en el paso 1 y en la opción *"Edit signature"* pegue esta firma (incluyendo todas las informaciones y el logo de la Universidad).

| E-mail signature Personal stationery                                                                                                    |
|----------------------------------------------------------------------------------------------------|
| Sele <u>c</u> t signature to edit Choose default signature                                                                                                    |
| Juana Polanco E-mail account: Microsoft Exchange   New messages: (none)   Replies/forwards: (none)                                                                                                    |
| Edit signature<br>Calibri (Body) • 11 • B I U Automatic • E = Business Card<br>Directora<br>Departamento de Relaciones Públicas<br>Tel: Campus Santiago (809) 580-1962, ext. 4590 y 4591<br>Línea de atención: 1 (809) 200-1962<br>Flots: (809) 747-3925<br>Fax: (809) 581-8376<br>jopiano:@Routerm.adu.do |